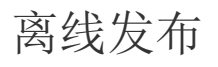

- 1. 描述2. 保存可发布文件
- 3. 离线发布网站
- 4. 离线发布包的密码

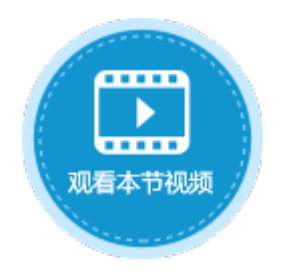

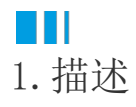

在活字格设计器可以直接发布网站到活字格管理控制台。但有时活字格设计器无法通过网络直接连接到活字格管理控制台,您可以离线发 布网站。

## Ⅰ2. 保存可发布文件

将创建的应用程序保存为可以在活字格服务端直接发布的文件格式(.fgccbs)。 在设计器的功能区菜单栏中,选择"发布->保存可发布文件",将文件保存至本地。

图1 保存可发布文件

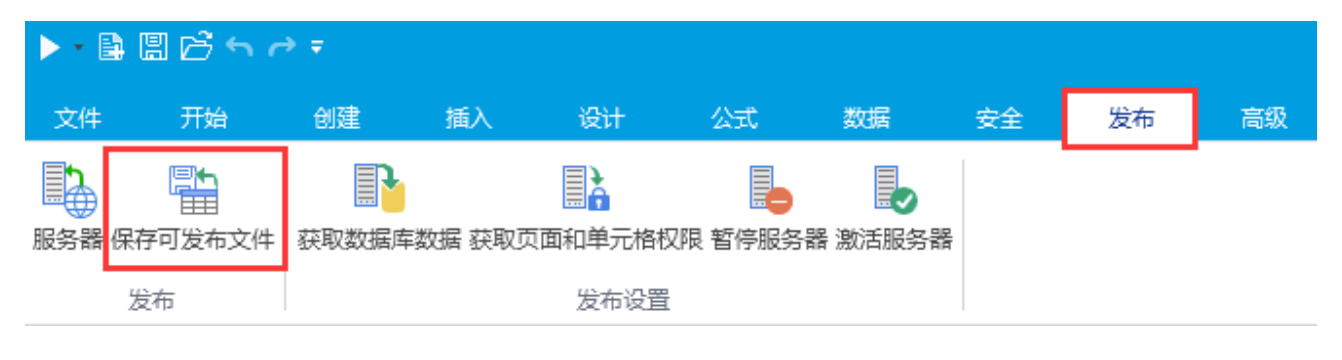

## Ⅰ3. 离线发布网站

将保存的可发布文件(.fgccbs文件)拷贝至活字格管理控制台所在机器,即可离线发布网站。 在活字格管理控制台的安装路径下,找到"OfflinePublishTool.exe",双击可直接打开发布设置窗口,无需安装。

图2 离线发布网站

| - ~     | 本地磁盘 (C:) → Program         | Files (x86) > ForguncyServer > | Website > bin   | ~ Ū    | 搜索"bin"    |        | Q |
|---------|-----------------------------|--------------------------------|-----------------|--------|------------|--------|---|
| 名利      | 称                           | ^                              | 修改日期            | 类型     |            | 大小     |   |
| <b></b> | MySqlWrapper.dll            |                                | 2019/9/21 0:19  | 应用程序扩展 |            | 31 KB  |   |
| 4       | Newtonsoft.Json.dll         |                                | 2019/8/29 21:41 | 应用程序扩展 |            | 660 KB |   |
| 1       | OfflinePublishTool.exe      |                                | 2019/9/23 14:02 | 应用程序   | Ŧ          | 72 KB  |   |
| in 🦓    | ) OfflinePublishTool.exe.co | nfig                           | 2019/8/29 21:40 | XML Co | onfigurati | 1 KB   |   |
|         |                             |                                |                 |        |            |        |   |
|         |                             |                                | ↓               |        |            |        |   |
|         | 12 发布设                      | 置窗口                            |                 |        | ×          |        |   |
|         |                             |                                |                 |        |            |        |   |
|         | 发                           | 布应用                            |                 |        | 2          |        |   |
|         |                             |                                |                 |        |            |        |   |
|         | 文件路                         | 轻:                             |                 |        |            |        |   |
|         |                             |                                |                 |        | <b>2</b>   |        |   |
|         | 应用名                         | G:                             |                 |        |            |        |   |
|         |                             |                                |                 |        |            |        |   |
|         | 端口号                         | <del>]</del> ;                 |                 |        |            |        |   |
|         | 80                          |                                |                 |        |            |        |   |
|         |                             |                                |                 |        |            |        |   |
|         |                             | 盖服务器数据库                        |                 |        |            |        |   |
|         | 同費                          | 盖服务器端的页面和单元格权限                 |                 |        |            |        |   |
|         |                             |                                |                 |        |            |        |   |
|         |                             |                                |                 | 确注     | Ē          |        |   |

进行如下设置后,单击"确定"发布网站。

表1 离线发布设置说明

| 设置              | 说明                                                     |  |  |  |  |  |  |
|-----------------|--------------------------------------------------------|--|--|--|--|--|--|
| 文件路径            | 选择离线发布文件(.fgccbs文件)。                                   |  |  |  |  |  |  |
| 应用名             | 发布的网站名称,如果服务端已有同名的应用,新发布的应用会覆盖之前的网站。                   |  |  |  |  |  |  |
| 端口号             | 默认值为80。如果80端口被其他应用程序占用不能使用,可以选择其他端口号,端口号的取值范围是10       |  |  |  |  |  |  |
| 发布为HTTPS网站      | 如果需要发布为HTTPS网站必须提前配置活字格服务器的HTTPS设置,具体参见Https发布中的"设置HTT |  |  |  |  |  |  |
| 覆盖服务器数据库        | 如果发布的网站在活字格管理控制台已经存在,此选项会决定是否同时覆盖原网站的数据库。如果是第          |  |  |  |  |  |  |
| 覆盖服务器端的页面和单元格权限 | 勾选后,会将在设计器中设置的页面和单元格权限发布到服务器上,将服务器端的页面和单元格权限覆          |  |  |  |  |  |  |

## 

给离线发布文件设置密码,使得在活字格服务器离线发布网站时,服务器会要求发布者提供对应的密码。

## **□** 说明

由于活字格离线发布文件可以不使用活字格设计器,直接在活字格服务管理器中进行发布。因此,设置了密码的应用程序在发布后(发布者无密码)仅能使用三天,所以可以通过这种方式发布试用版的网站。

选择"文件->设置->应用程序设置",在"其他"区域,设置离线发布包的密码。

图3 设置离线发布包密码

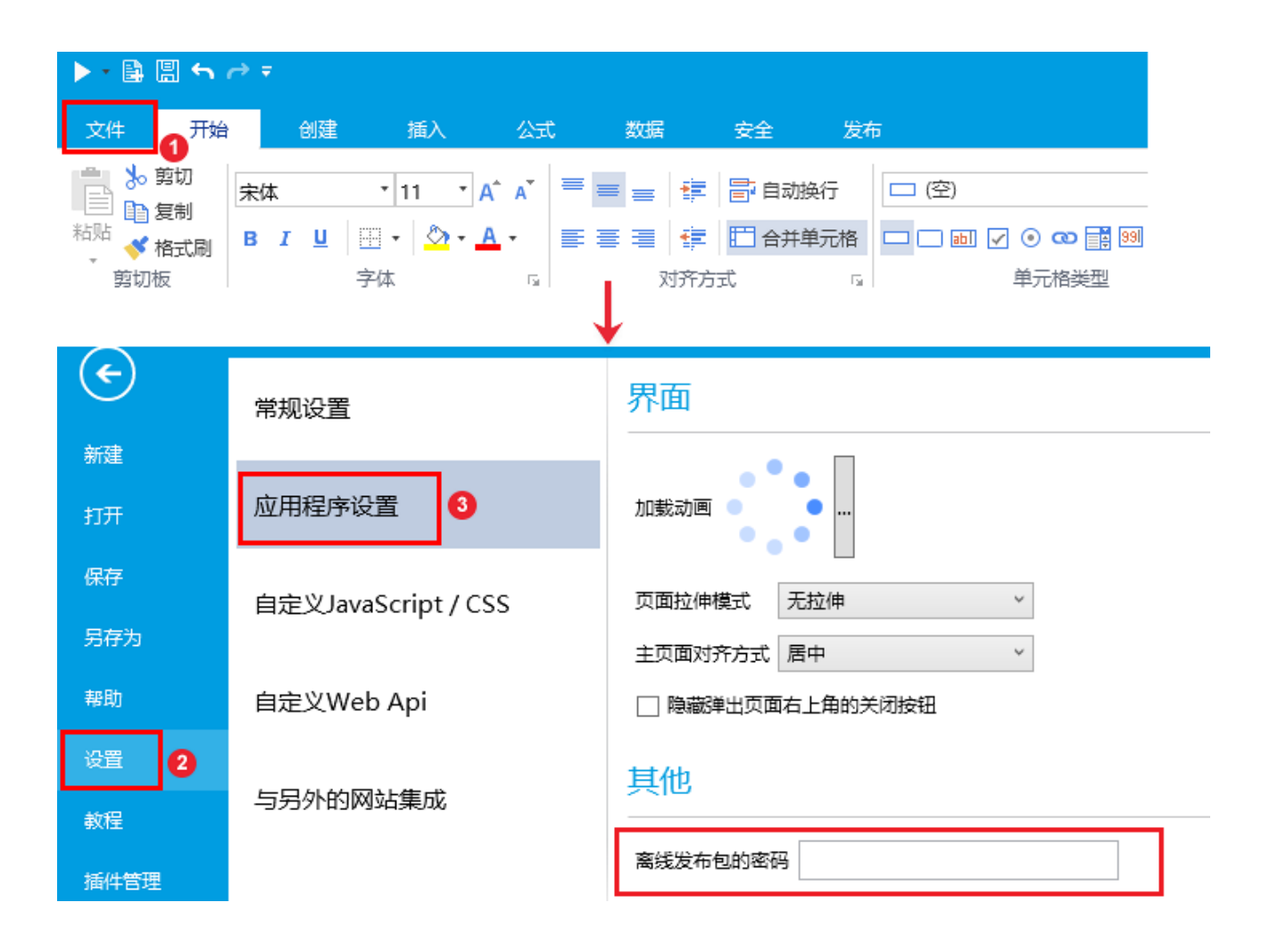

回到顶部